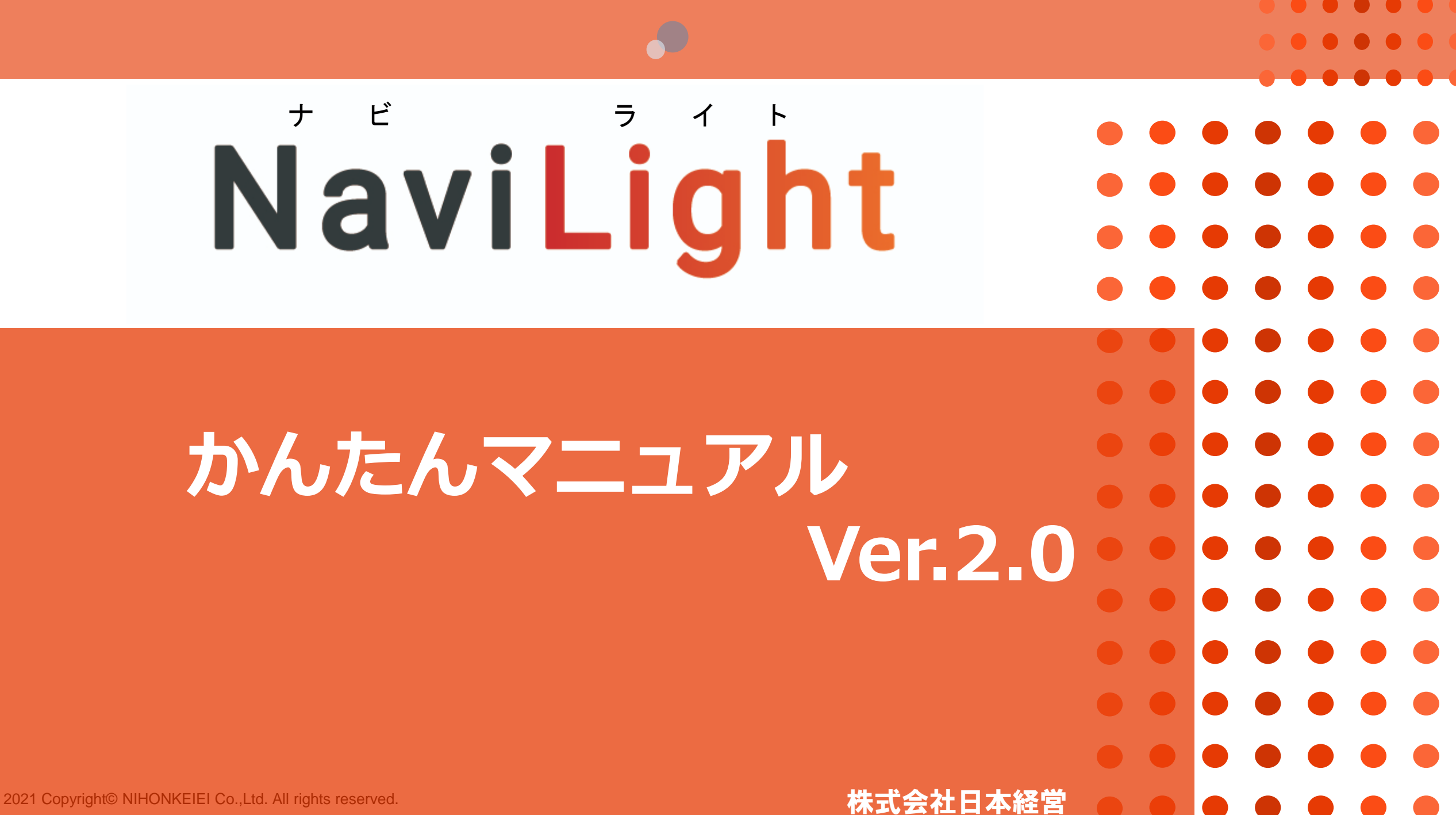

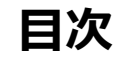

| 1. アンケートを実施する ・・・・・・・・・・・・・・・・・・・・・・・・・・・・・・3    |
|--------------------------------------------------|
| 1 – 1 1チームずつアンケートを作成し、一人ずつメンバーを登録する・・・・・・3       |
| 1 – 2 チーム・メンバーを一括登録する ・・・・・・・・・・・・・・・・・・・・8      |
| 1-3 複数チームのアンケートを一斉に開始する・・・・・・・・・・・・・・・15         |
| 2. チーム名の編集・チームの削除・・・・・・・・・・・・・・・・・・・・・・・・・・18    |
| 3. 契約を延長する・変更する・・・・・・・・・・・・・・・・・・・・・・・・・・・・・・・・・ |
| 4.困ったときには・・・・・・・・・・・・・・・・・・・・・・・・・・・・・・・・・・20    |
| 【準備・設定について】                                      |
| 会社としてメールアドレスを付与していない社員はどうすればいいか?                 |
| 1チームの最低人数は何人くらいにすればよいか?                          |
| 1人を複数のチームに登録する場合は、どうしたらいいのか?                     |
| 1人を複数のチームに登録すると、契約しているプランの利用人数に累積してカウントされるのか?    |
| スタッフが少ないので、事業所全員が一つのチームでもよいか?                    |
| 【管理・運用について】                                      |
| 管理画面を複数のメンバーが操作できるように設定できるか?                     |
| 契約期間中に採用したスタッフも登録できるか?                           |

アンケート結果を全員に一斉に共有せず、結果の公表対象者を限定することはできるか?

アンケートの項目の変更や追加は可能か?

#### チームを作成し、アンケート対象とするメンバーのメールアドレスを一人ずつ入力していきます。 エクセルのリストで一括でメンバーを登録したい場合は、8ページの「チーム・メンバーを一括登録する」をご参照ください。

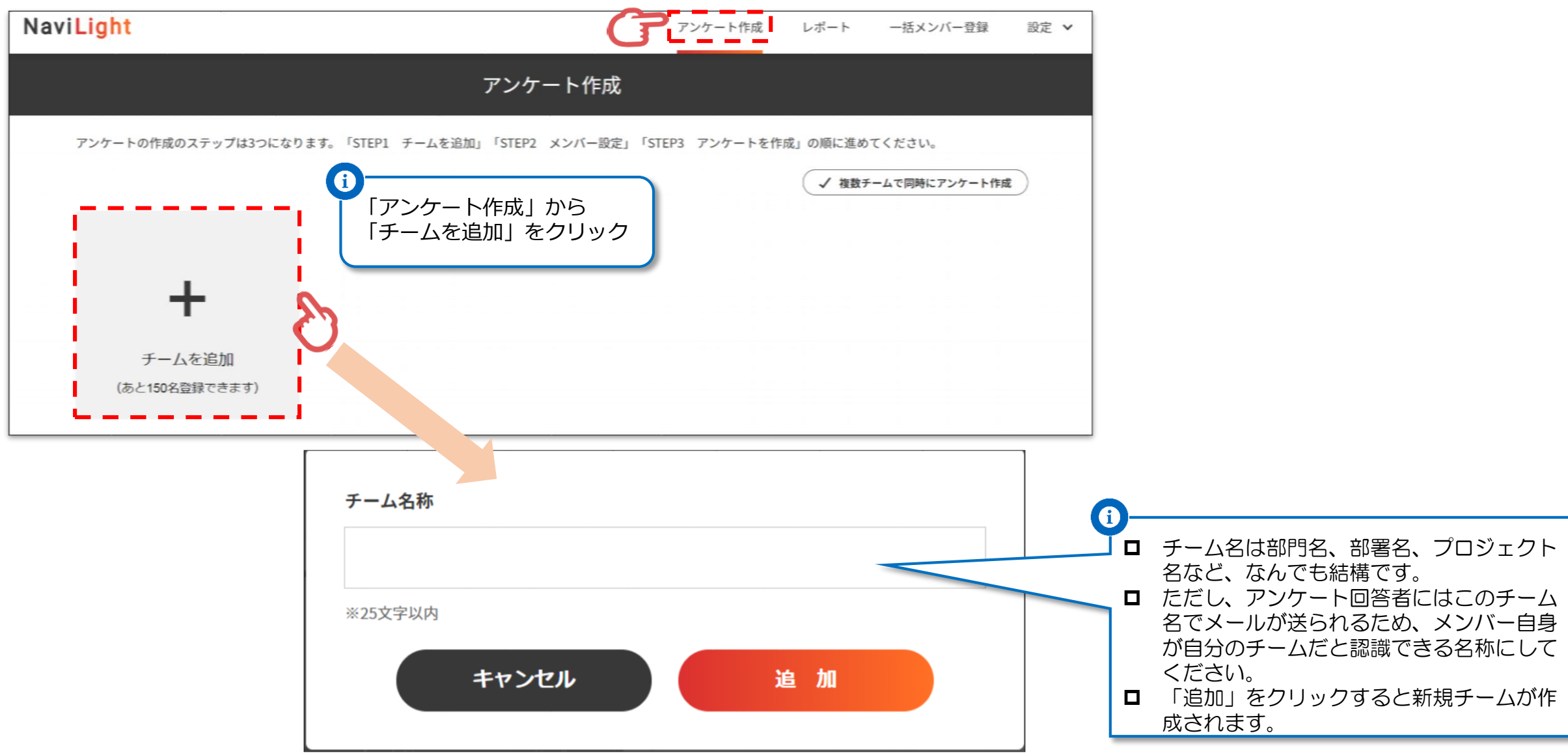

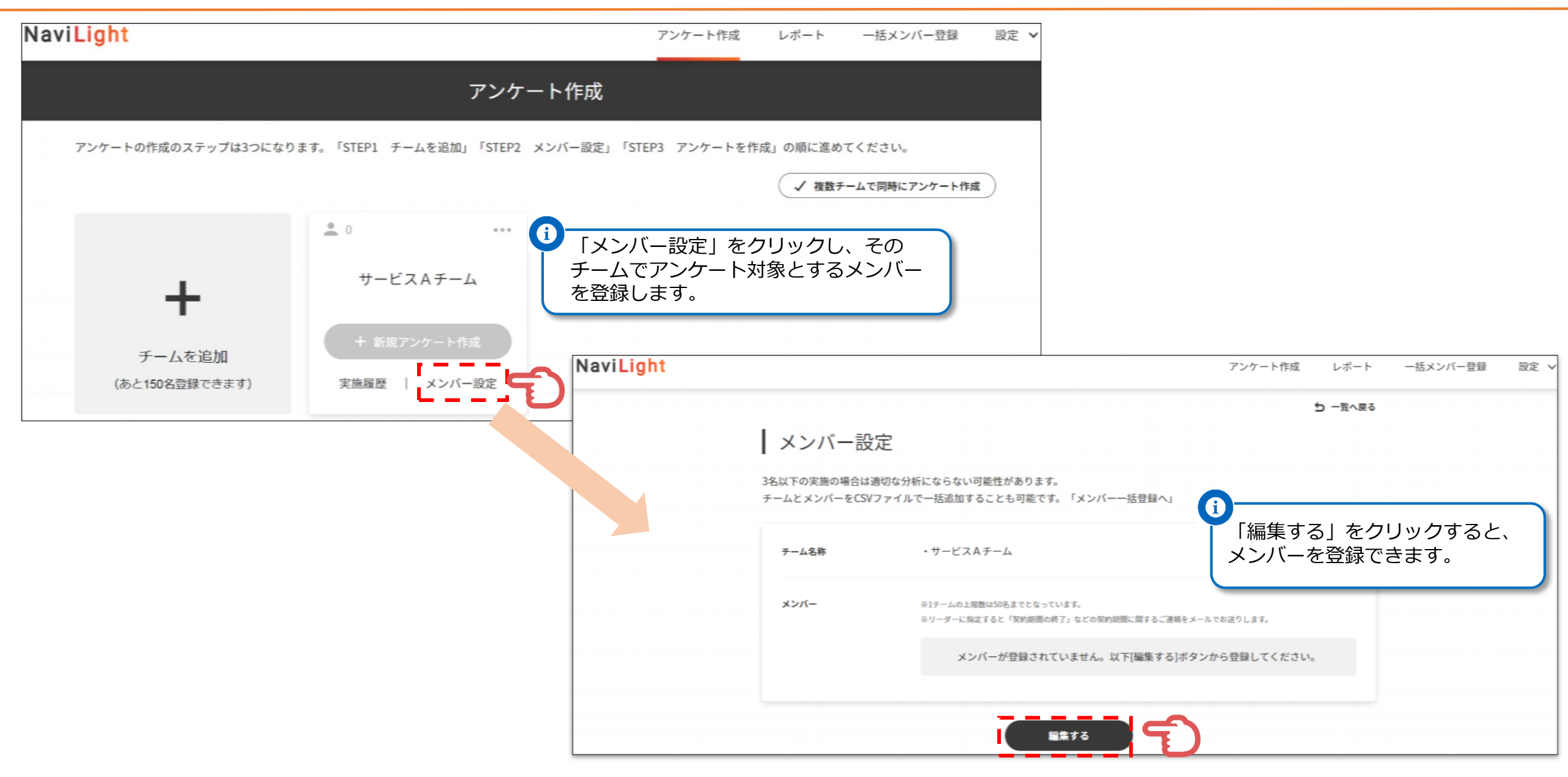

| NaviLight          |                                              |                                                                                                    | アンケート作成 レポート                                                                          | ー括メンバー登録 設定 🗸                                                                  |                                         |                                                                       |
|--------------------|----------------------------------------------|----------------------------------------------------------------------------------------------------|---------------------------------------------------------------------------------------|--------------------------------------------------------------------------------|-----------------------------------------|-----------------------------------------------------------------------|
|                    | メンバー編集                                       |                                                                                                    |                                                                                       |                                                                                |                                         |                                                                       |
|                    | 3名以下の実施の場合は適切 <sup>,</sup><br>チームとメンバーをCSVファ | な分析にならない可能性があります。<br>イルで一括追加することも可能です。「一括メンバー登録へ」                                                    |                                                                                       |                                                                                |                                         |                                                                       |
|                    | チーム名称                                        | ・サービスAチーム                                                                                            |                                                                                       |                                                                                |                                         |                                                                       |
|                    | <b>メンバー</b><br>[あと <mark>50</mark> 名登録できます]  | メールアドレスを登録してください。<br>※1チームの上限数は50名までとなっています。<br>※リーダーに指定すると「契約期間の終了」などの契約期間に関するご達絡をメ<br>+ メールアドレスを追加 | ールでお送りします。                                                                            |                                                                                | を追加」をクリックすると<br>ケート対象者(メンバー)<br>登録できます。 | で、<br>の                                                               |
|                    |                                              |                                                                                                    | <ul> <li>メンバー編集</li> <li>3名以下の実施の場合は適切な<br/>チームとメンバーをCSVファイ</li> <li>チーム名称</li> </ul> | 分析にならない可能性があります。<br>´ルで一括追加することも可能です。「一括メンバー登<br>・サービスAチーム                     | 録へ」                                     |                                                                       |
|                    |                                              |                                                                                                    | <b>メンバー</b><br>[あと <mark>49</mark> 名登録できます]                                           | メールアドレスを登録してください。<br>※1チームの上限数は50名までとなっています。<br>※リーダーに指定すると「契約期間の終了」などの契約期間に関す | するご連絡をメールでお送りします。                       |                                                                       |
|                    |                                              |                                                                                                    |                                                                                       | sample1@nkgr.co.jp                                                             | □ IJ-ダ- ×                               |                                                                       |
|                    | 1<br>アンケー<br>合は「メ                            | ・ト対象者(メンバー)を増やしれ<br>ニールアドレスを追加」をクリック                                                                 | たい場<br>ク                                                                              | + メールアド                                                                        | レスを追加                                   | <ul> <li>そのチームのメン<br/>バー全員のメールア<br/>ドレスが登録できた<br/>ら、保存します。</li> </ul> |
| 2021 Copyright© NI | HONKEIELCo I td. All                         | rights reserved                                                                                      |                                                                                       | キャンセル 保 3                                                                      | <del>#</del>                            |                                                                       |

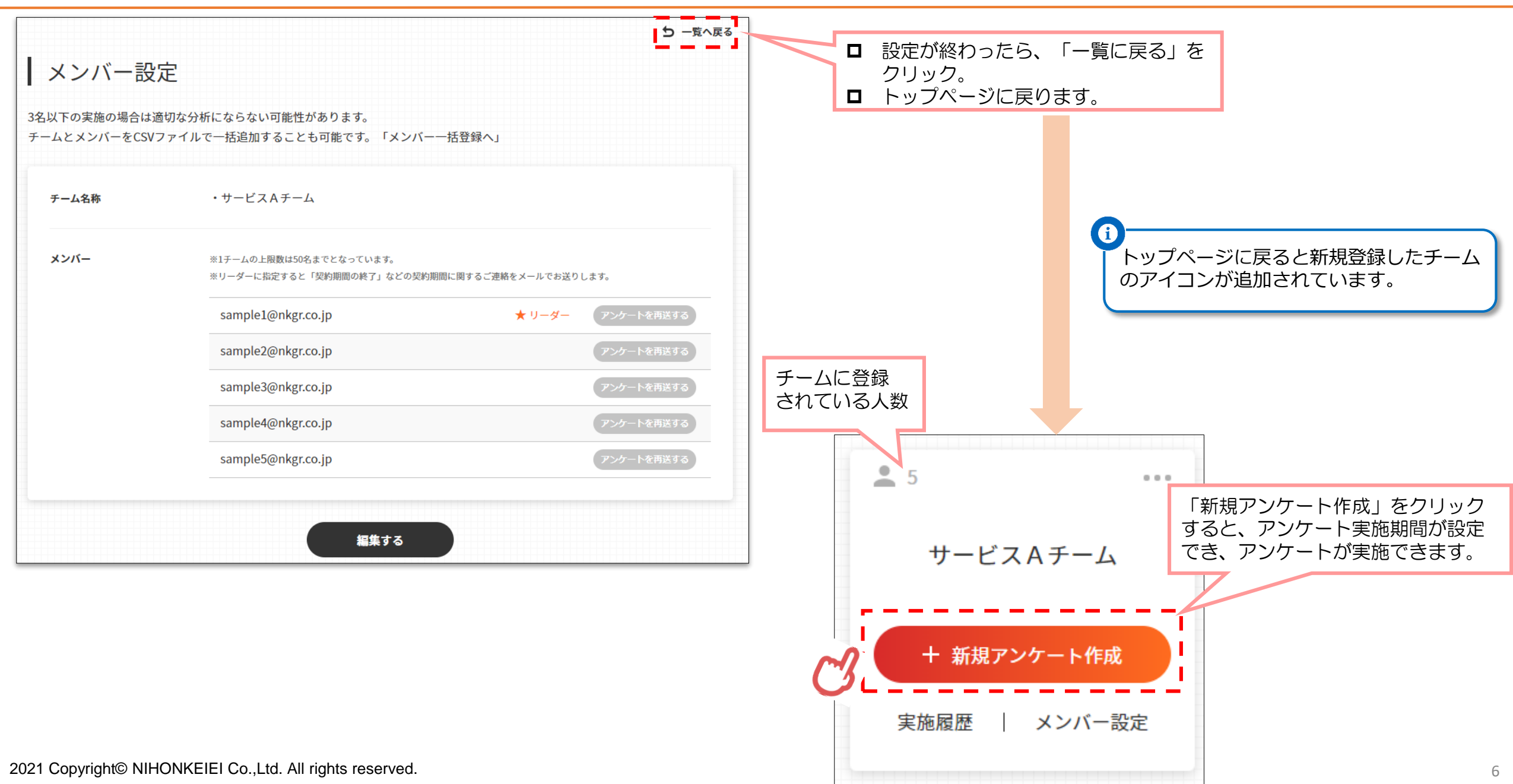

1. アンケートを実施する 1-1 1チームずつアンケートを作成し、一人ずつメンバーを登録する

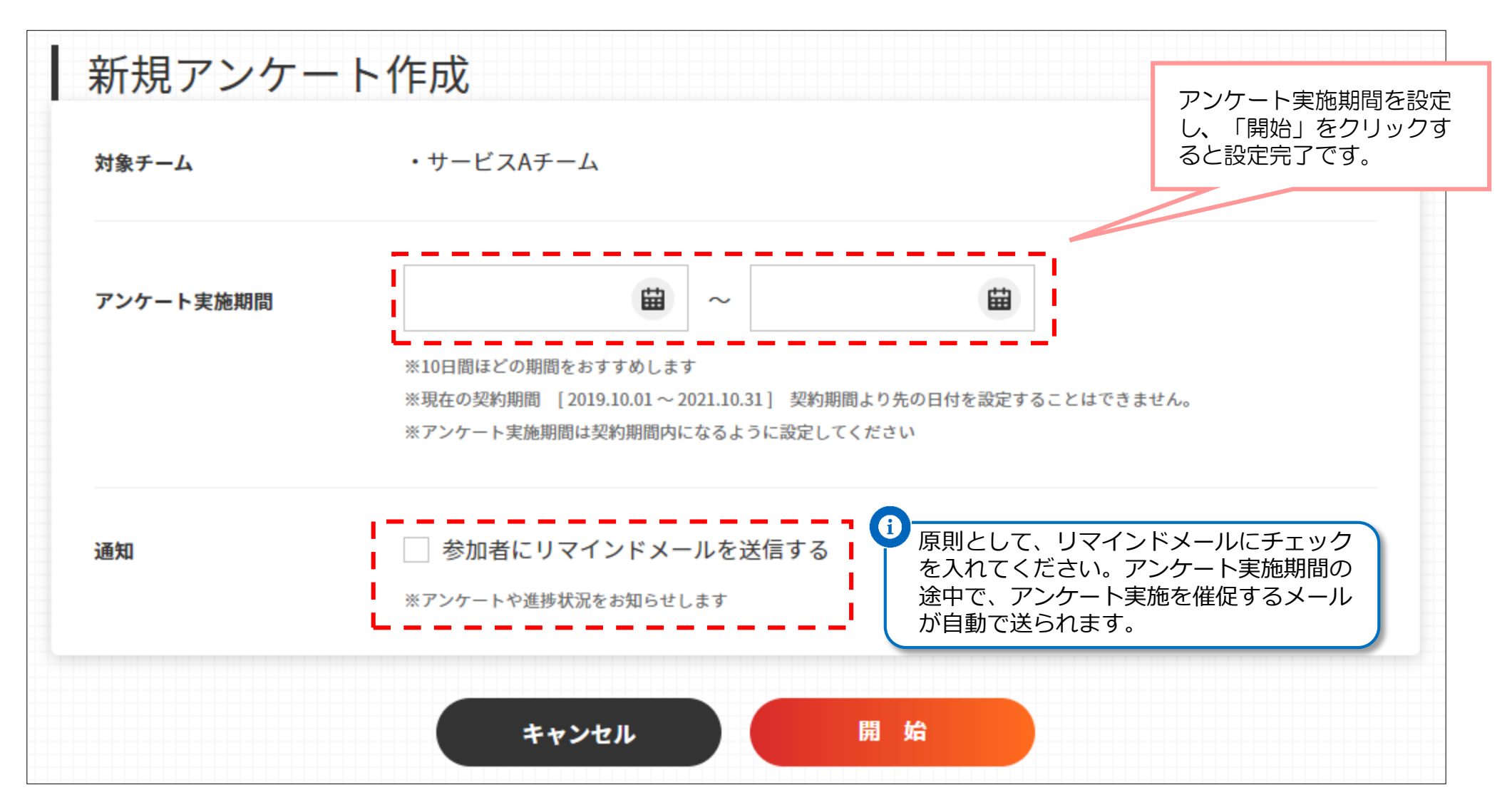

以上ですべての設定は完了。アンケート実施期間になると対象者(メンバー)に自動的にメールが配信され、アンケートがスタートします。 複数チームのアンケート期間の設定を一括で行いたい場合は、ページ「複数チームのアンケートを一斉に開始する」をご参照ください。 2021 Copyright© NIHONKEIEI Co.,Ltd. All rights reserved.

チーム数やアンケート対象者(メンバー)の人数が多い場合は、エクセルファイル(CSVファイル)からの一括登録が便利です。

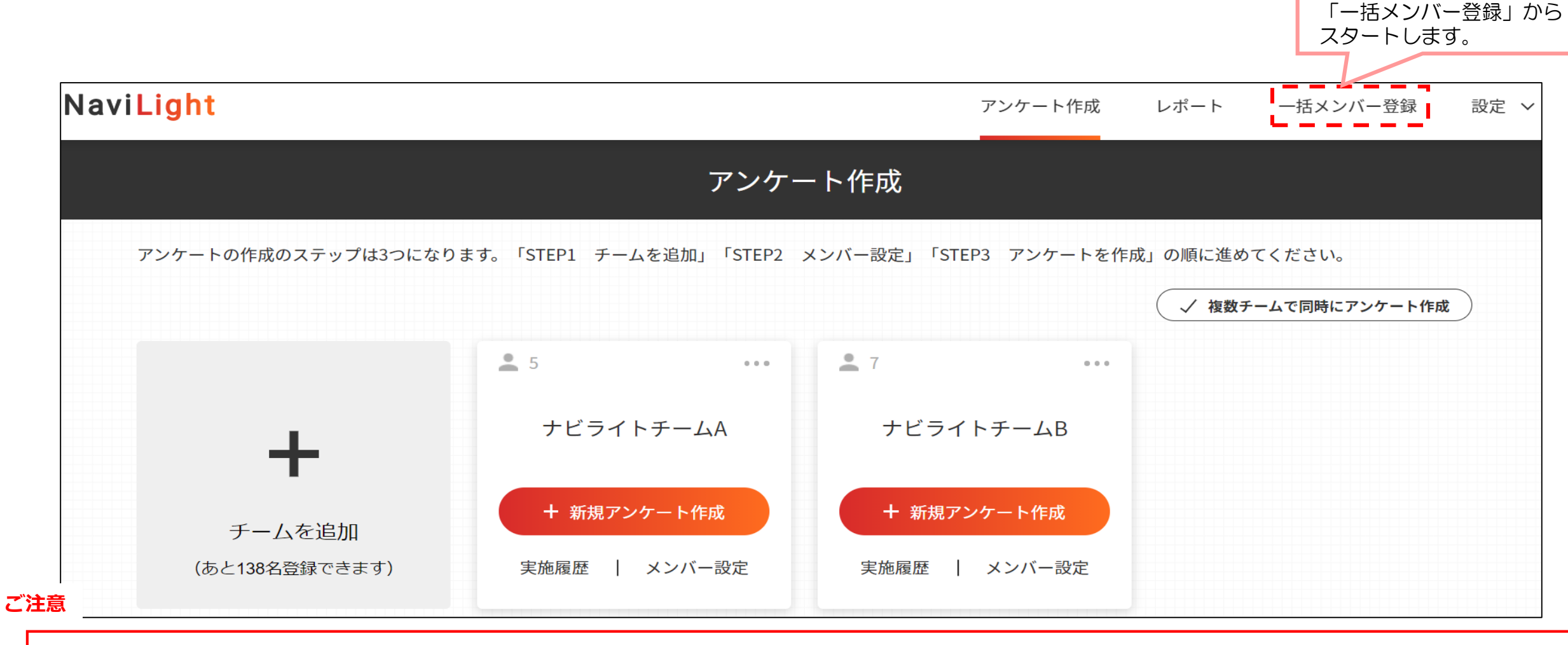

- □ ー括メンバー登録をすると、<u>すでに登録されているチームとメンバーの上書き、新メンバーのチームへの追加、新規チームの登録</u>が行われます。
- □ ただし、<u>登録時に実施期間中のチームの編集はできません</u>。誤って登録してしまった場合は、アップロード時にエラーになります。
- □ すでに登録されているチーム自体の削除とチーム名の変更は一括メンバー登録ではできません。チームの削除やチーム名の変更をしたい場合は、「アンケート作成」画面から行ってください。

ー括メンバー登録は、①CSVのフォーマットのダウンロード、②CSVフォーマットに必要事項の入力、③CSVファイルをアップロードの順で進めます。

|                                           | 一括メン                                                                                                    | ハバー登録                                                                 |  |  |
|-------------------------------------------|----------------------------------------------------------------------------------------------------|-----------------------------------------------------------------------|--|--|
|                                           | CSVでメンバーを一括追加・編集できます。<br>登録されたメンバーにアンケートのURLなど送信されますので、メールアドレスの間違いにご注意ください。<br>※アップロードしたチームがすべて変更されます。データに含まれていないチームは変更されません。<br>※アンケートを実施中のチームは変更できません。データをアップするとエラーになります。<br>※一度、削除したメンバーの情報は元に戻せません。間違った場合は、再度正しい情報で上書きください。<br>※チーム削除・チーム名変更は、アンケート作成画面から行ってください。 |                                                                       |  |  |
|                                           | [あと <mark>595</mark> 名登録できます]                                                                                                    |                                                                       |  |  |
|                                           | <u>]</u> CSVダウンロード・修正                                                                                                    | 2 CSVをアップロード                                                          |  |  |
|                                           | 下記からCSVをダウンロードしてください。<br>項目を変更しCSVファイルを2からアップロードしてく<br>ださい。 <u>入力例はこちら</u><br><del>※チームとアドレスを登録します。</del>                                                                                                    | 選択されていません<br>ファイルを選択                                                  |  |  |
| ①メンバーを登録するため<br>にCSVフォーマットをダウ<br>ンロードします。 | <ul> <li>※1チームの上限数は50名までとなっています。</li> <li>※1チームー人、リーダーを設定してください。リーダーに設定すると「契約期間の終了」などの契約期間に関するご連絡をメールでお送りします。</li> <li>メンバーー括登録用CSVダウンロード</li> </ul>                                                                                                    | Windows以外の方は文字コードを選択してください。<br>文字コード: Windows (Shift_JIS) 〜<br>アップロード |  |  |
|                                           | ()                                                                                                    |                                                                       |  |  |

CSVデータをダウンロードをすると、すでに登録されているチーム(チームIDとチーム名)とそのメンバーのメールアドレス、リーダーかどうかの 判定が入力されています。まだチームが何も登録されていなければ、タイトル行だけのフォーマットになります。

# CSVをダウンロードした時のフォーマット例

| チームID(新規チーム登録するときは空欄) | チーム名      | メールアドレス            | リーダーかどうか(リーダーなら1を入力する) |
|-----------------------|-----------|--------------------|------------------------|
| 761                   | ナビライトチームA | tanaka@abc.ne.jp   | 0                      |
| 761                   | ナビライトチームA | yamada@abc.ne.jp   | 1                      |
| 761                   | ナビライトチームA | suzuki@abc.ne.jp   | 0                      |
| 761                   | ナビライトチームA | ito@abc.ne.jp      | 0                      |
| 761                   | ナビライトチームA | terada@abc.ne.jp   | 0                      |
| 762                   | ナビライトチームB | miyamoto@abc.ne.jp | 0                      |
| 762                   | ナビライトチームB | yokota@abc.ne.jp   | 0                      |
| 762                   | ナビライトチームB | hayashi@abc.ne.jp  | 0                      |
| 762                   | ナビライトチームB | terauti@abc.ne.jp  | 1                      |
| 762                   | ナビライトチームB | toda@abc.ne.jp     | 0                      |
| 762                   | ナビライトチームB | urata@abc.ne.jp    | 0                      |
| 762                   | ナビライトチームB | katou@abc.ne.jp    | 0                      |
|                       |           |                    |                        |
|                       |           |                    |                        |

| チームID(新規チーム登録するときは空欄)                                               | チーム名                 | メールアドレス                         | リーダーかどうか(リーダーなら1を入力する          | )   |  |  |
|---------------------------------------------------------------------|----------------------|---------------------------------|--------------------------------|-----|--|--|
|                                                                     | 761 ナビライトチームA        | tanaka@abc.ne.jp                |                                | 0   |  |  |
| -                                                                   | 761 ナビライトチームA        | yamada@abc.ne.jp                |                                | 1   |  |  |
|                                                                     | 761 ナビライトチームA        | suzuki@abc.ne.jp                |                                | 0   |  |  |
| 削除したいメンバーは、                                                         | 761 ナビライトチームA        | ito@abc.ne.jp                   |                                | 0   |  |  |
| リストから削除                                                             | 761 ナビライトチームA        | terada@abc.ne.jp                |                                | 0   |  |  |
|                                                                     | /62 ナビライトチームB        | miyamoto@abc.ne.jp              |                                | 0   |  |  |
|                                                                     | 762 ナビライトチームB        | yokota@abc.ne.jp                |                                | 0   |  |  |
|                                                                     | 762 ナビライトチームB        | hayashi@abc.ne.jp               |                                | 0   |  |  |
| -                                                                   | 762 ナビライトチームB        | terauti@abc <mark>reatin</mark> |                                | 1   |  |  |
|                                                                     | 762 ナビライトチームB        | toda@abc.ne メンバー追加              | 1の場合リーダーでなければ、                 | 0   |  |  |
| ときは、追加するチー                                                          | 762 ナビライトチームB        | urata@ab<br>でもOK(ID必            | 1は空棟 空棟 COK(0を入力9<br>須) る必要なし) | 0   |  |  |
| ムのIDを必ず入力                                                           | 762 ナビライトチームB        | hatou@abc.ne.jp                 |                                | 0   |  |  |
|                                                                     | /62 <u>ナビライトチームB</u> | new@abc.ne.ip                   |                                |     |  |  |
| ↑ 空欄の行は作らず、すべて上に詰めてください。メンバー削除時も行ごと削除して上に詰めてください。アップロード時にエラーになります ↑ |                      |                                 |                                |     |  |  |
|                                                                     | 新チーム                 | matsumoto@abc.ne.jp             |                                | _ 1 |  |  |
| 新チームを作成する                                                           | 新チーム                 | takahashi@abc.ne.jp             | - リーターは1人以上                    |     |  |  |
| 空欄(自動作成)                                                            | 新チーム                 | miura@abc.ne.jp                 |                                |     |  |  |

入力が完了したら、<u>CSV形式のままファイルを保存</u>します。

CSVファイルが完成したら、一括メンバー登録に戻り、ファイルをアップロードします。

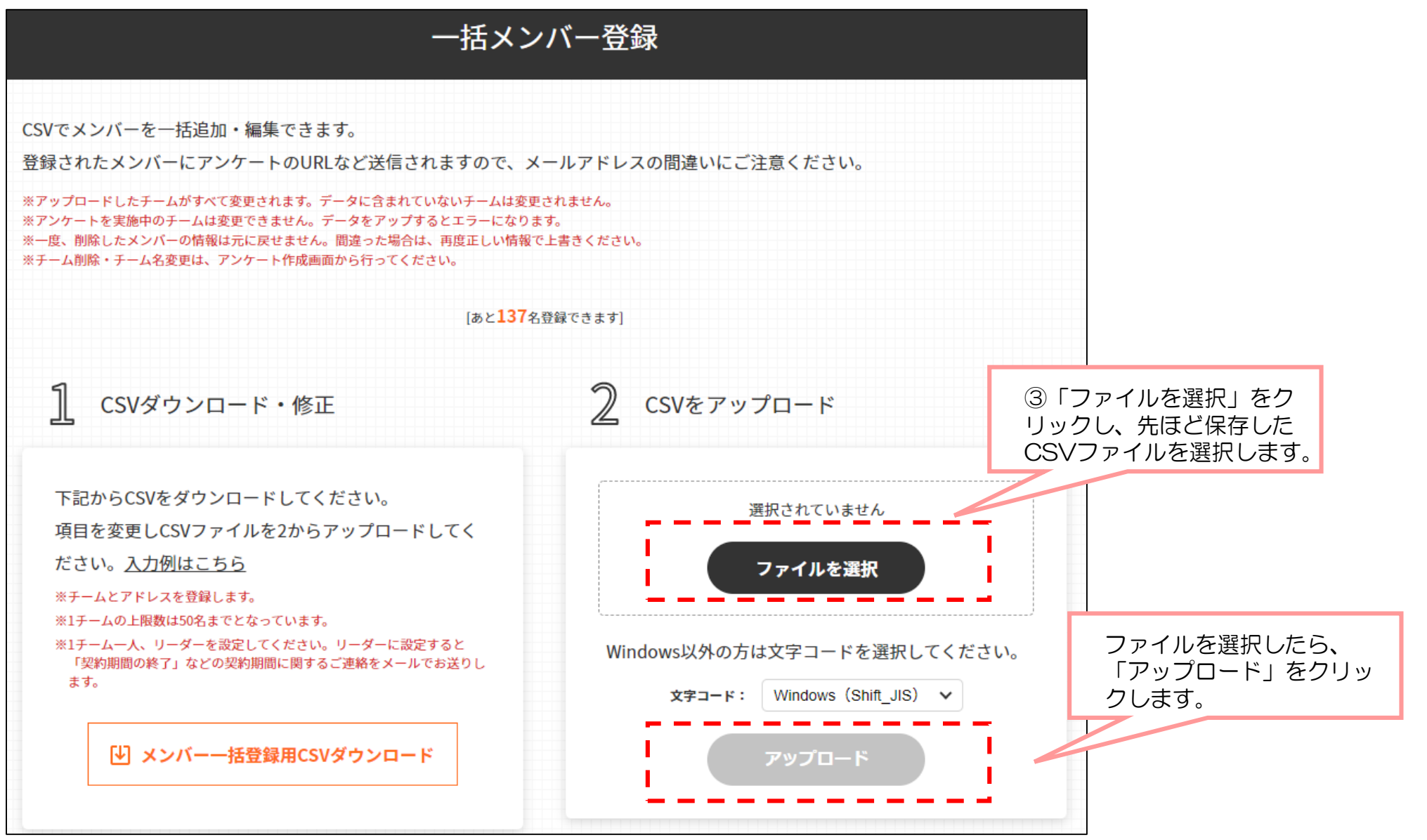

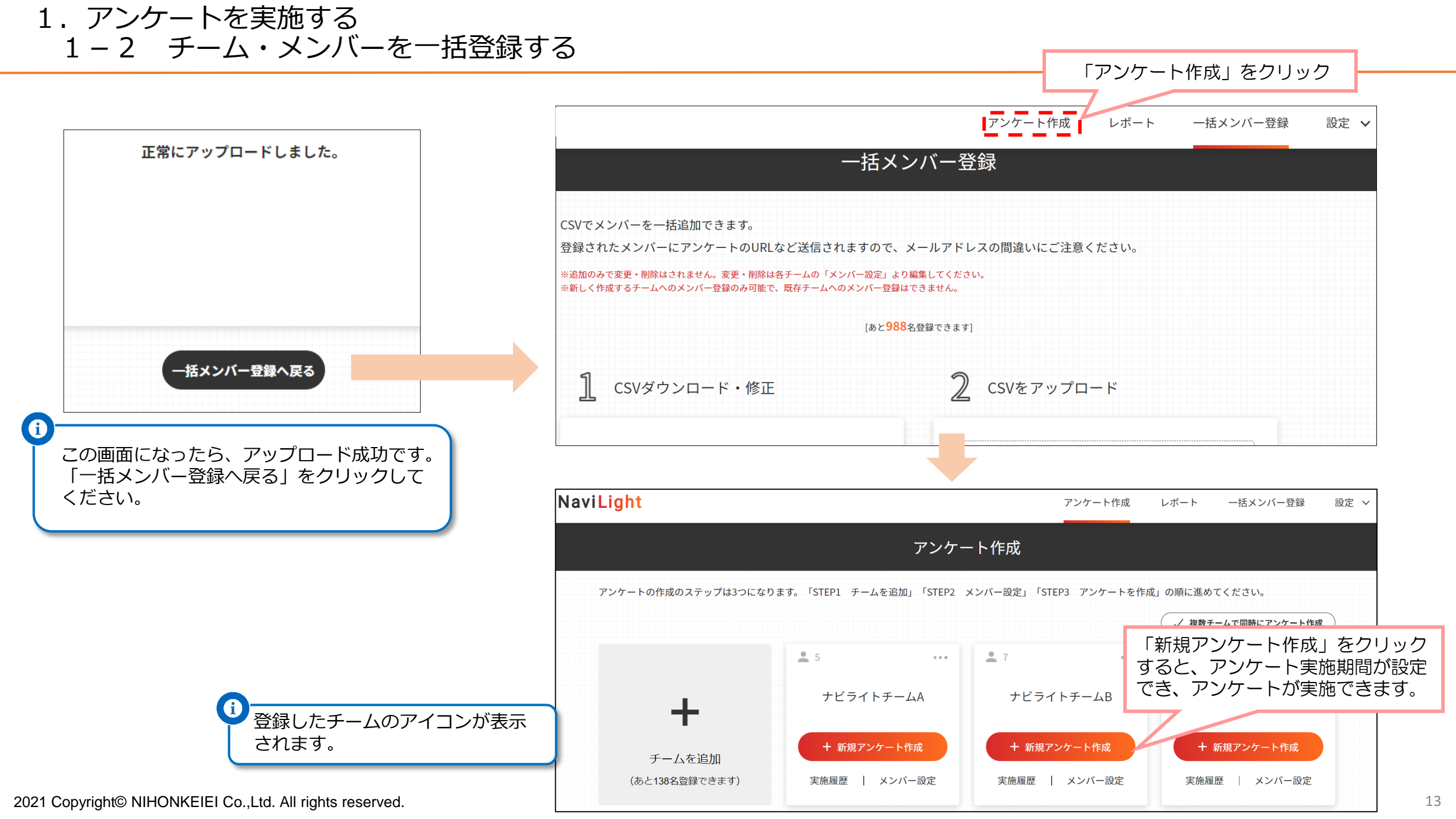

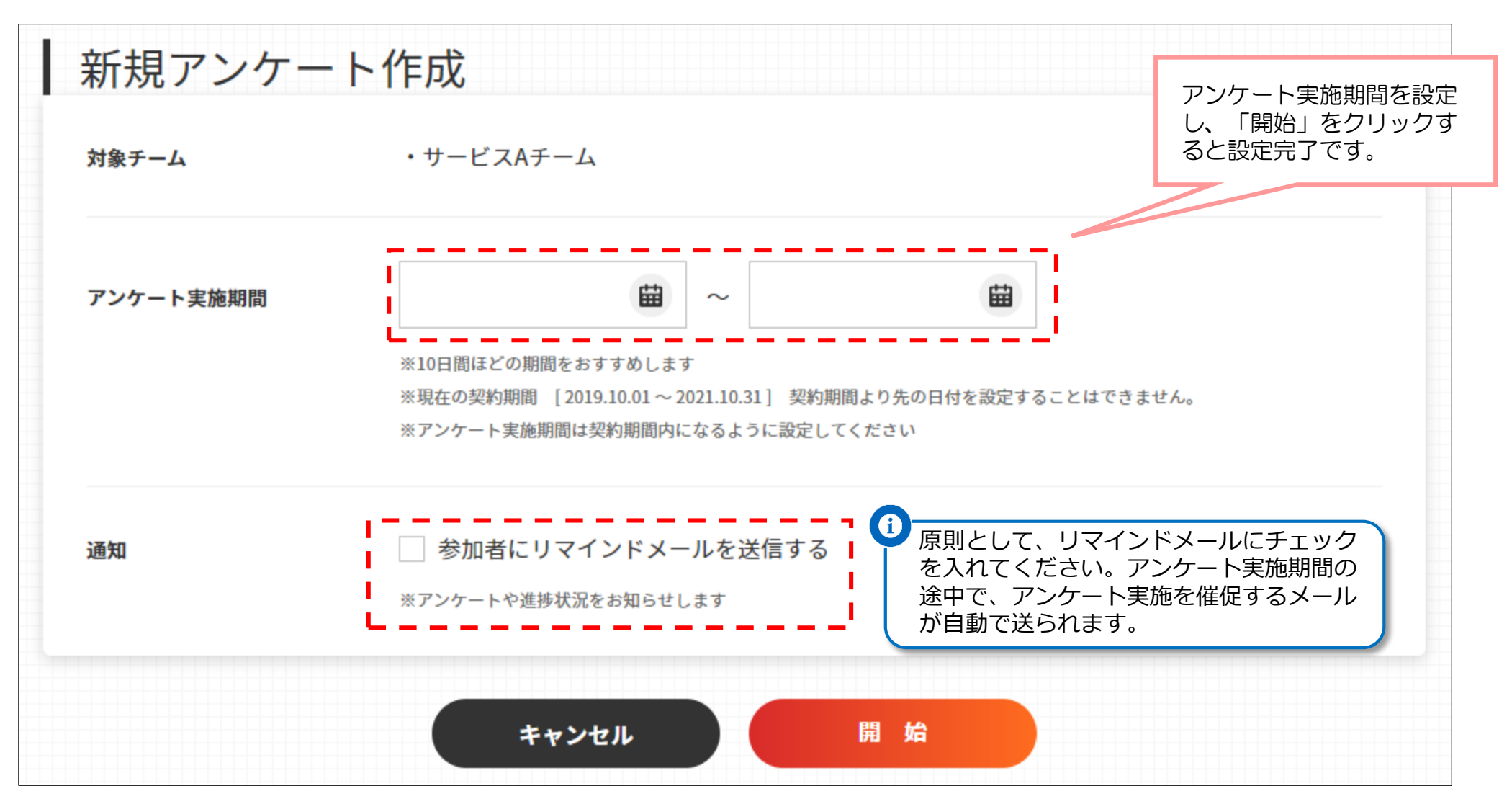

以上ですべての設定は完了。アンケート実施期間になると対象者(メンバー)に自動的にメールが配信され、アンケートがスタートします。 複数チームのアンケート期間の設定を一括で行いたい場合は、15ページ「複数チームのアンケートを一斉に開始する」をご参照ください。

1. アンケートを実施する 1-3 複数チームのアンケートを一斉に開始する

複数チームのアンケートを一斉にスタートする場合は、「複数チームで同時にアンケート作成」が便利です

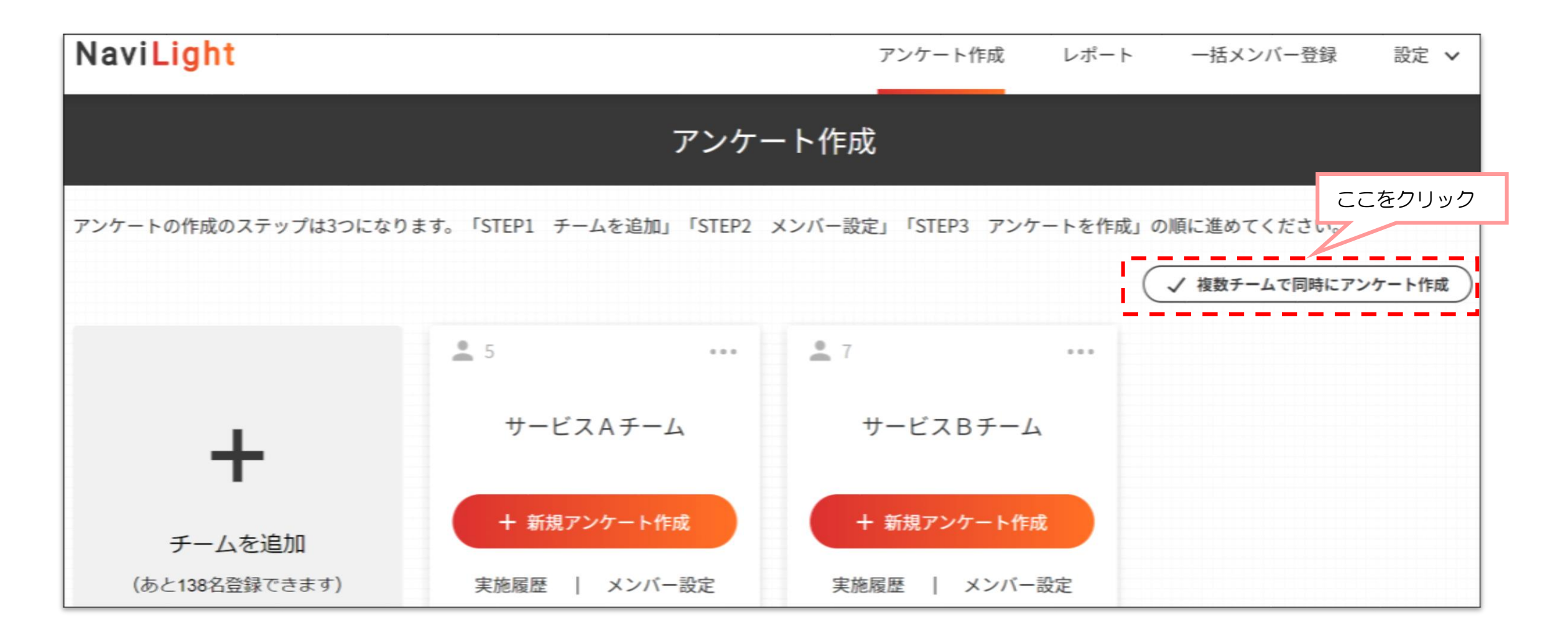

1. アンケートを実施する 1-3 複数チームのアンケートを一斉に開始する

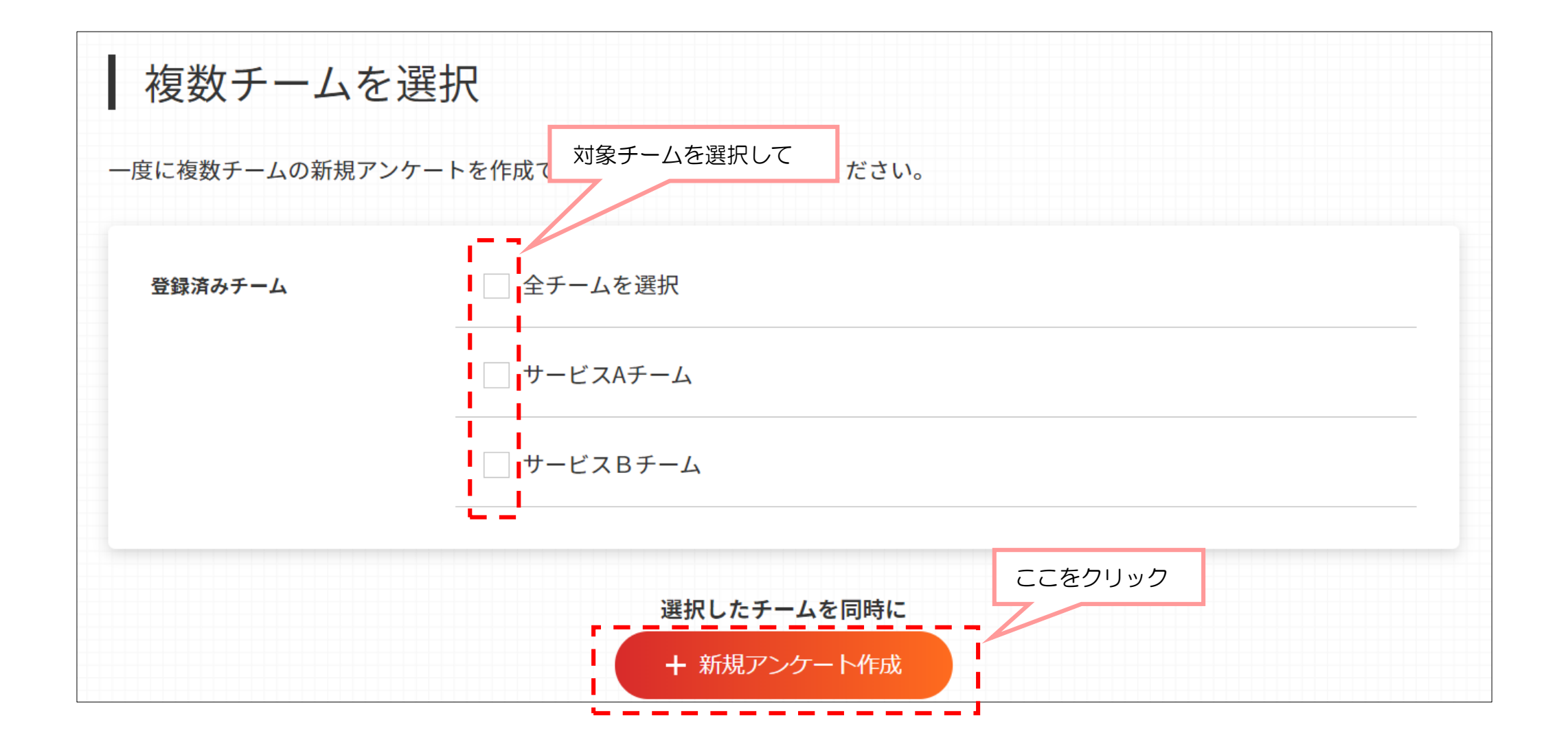

1. アンケートを実施する 1-3 複数チームのアンケートを一斉に開始する

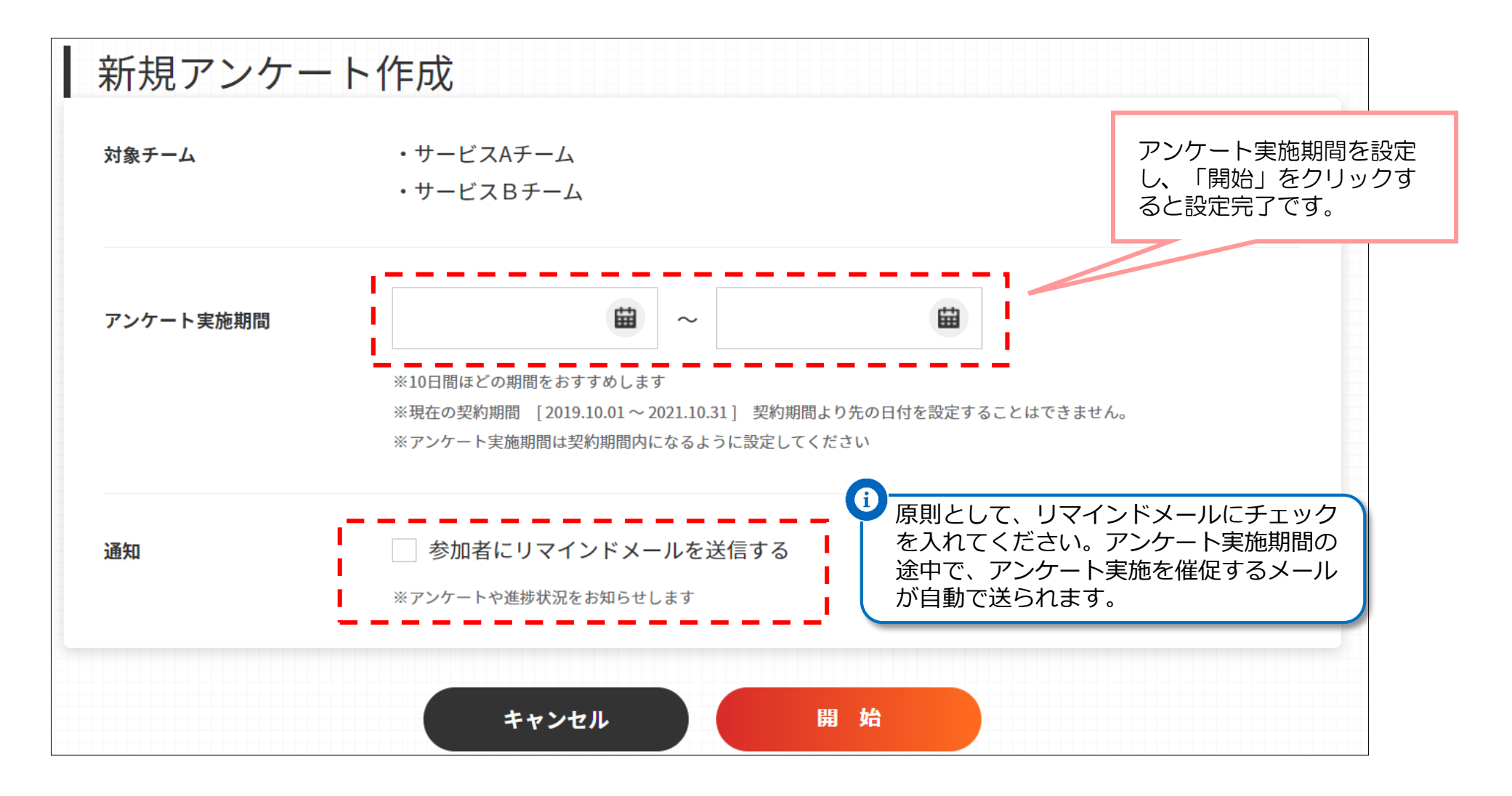

以上ですべての設定は完了。アンケート実施期間になると対象者(メンバー)に自動的にメールが配信され、アンケートがスタートします。

2. チーム名の編集・チームの削除

チーム名の編集、チームの削除は「アンケート作成」ページの各チームのアイコンから実施できます。

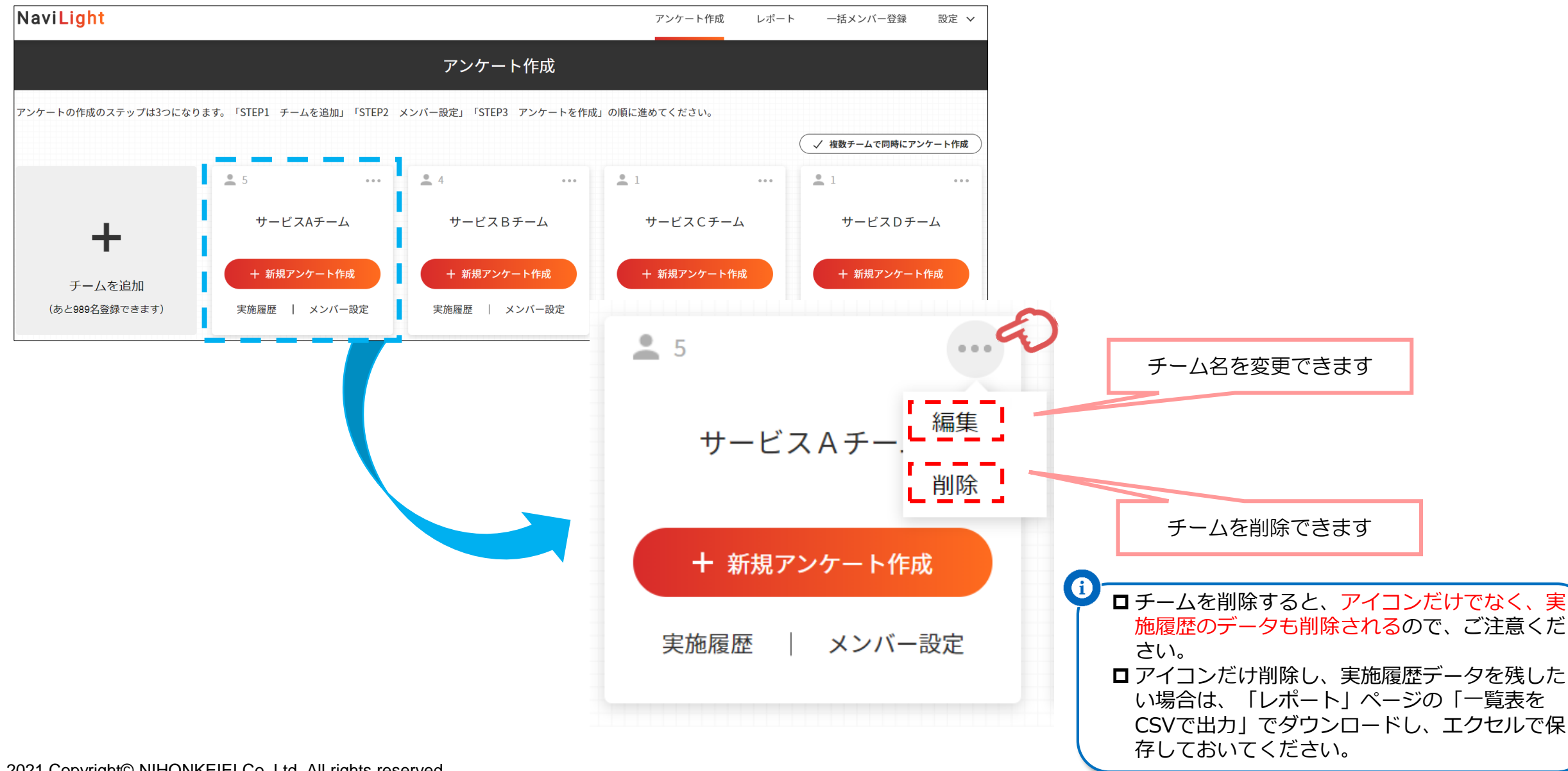

3. 契約を延長する・変更する

|                         |                                                                                                    |                      |                        |                      |            |                                                   | <u>م</u>             |  |
|-------------------------|----------------------------------------------------------------------------------------------------|----------------------|------------------------|----------------------|------------|---------------------------------------------------|----------------------|--|
| Navi <mark>Light</mark> |                                                                                                    |                      |                        | アンケート作成 レポ           | ート 一括メンバー登 | 登録 設定 🗸                                           |                      |  |
|                         |                                                                                                    |                      | アンケート作成                |                      |            | アカウント情報                                           |                      |  |
| アンケートの作成のステップは          | 3つになります。「STEP                                                                                                    | P1 チームを追加」「STEP2     | メンバー設定」「STEP3 アンケートを作成 | <b>戈」の順に進めてください。</b> | E          | ご利用の流れ                                            |                      |  |
|                         |                                                                                                    |                      |                        |                      | ✓ 複数チーム* [ | ログアウト                                             |                      |  |
|                         | <b>£</b> 5                                                                                                    | 000                  | <b>4</b> •••           | <b>1</b>             | <b>±</b> 1 |                                                   |                      |  |
| +                       | ť                                                                                                    | ナービスAチーム             | サービスBチーム               | サービスCチーム             | サービス       | Dチーム                                              |                      |  |
| チームを追加                  | +                                                                                                    | 新規アンケート作成            | + 新規アンケート作成            | + 新規アンケート作成          | + 新規アン     | ケート作成                                             |                      |  |
| (あと989名登録できます           | ナ) 実施履                                                                                                    | 夏歴   メンバー設定          | 実施履歴   メンバー設定          | 実施履歴   メンバー設定        | 実施履歴       | メンバー設定                                            |                      |  |
|                         | アカウント情報                                                                                                    |                      |                        |                      |            |                                                   | 1                    |  |
|                         | 基本情報 プラン ご利用履歴                                                                                                    |                      |                        |                      |            |                                                   | 「設定」「アカウント情報」から「プラン」 |  |
|                         |                                                                                                    | Ċ,                   |                        |                      |            |                                                   |                      |  |
|                         | プラン                                                                                                    |                      |                        |                      |            |                                                   |                      |  |
|                         | 契約期間中に人数を<br>の<br>の<br>の<br>な<br>の<br>た<br>の<br>た<br>の<br>た<br>の<br>た<br>の<br>た<br>の<br>た<br>の<br>の<br>た<br>の<br>の<br>の<br>の<br>の<br>の<br>の<br>の<br>の<br>の<br>の<br>の<br>の | 追加されたい方はサポートセ        | ンターまでご連絡ください。          | <b>王士在始去除了)]</b>     |            |                                                   |                      |  |
|                         |                                                                                                    | incolla de 00-0808-1 |                        |                      |            |                                                   |                      |  |
|                         | 契約期間 2019.10.01 ~ 2021.10.31 期間を延長する                                                                                                    |                      |                        |                      | I D        |                                                   | 場合は、お手数ですが、サポートセンターま |  |
|                         | プラン                                                                                                    | 1年間使い放題(1年プラン)       |                        |                      |            | ○<br>こことでに<br>○<br>こことで<br>○<br>契約期間中に人数の追加をしたい場合 |                      |  |
| 2021 Copyright© NIH     | ご利用人数                                                                                                    | 601~1000人            |                        |                      |            |                                                   | 約                    |  |

# 4. 困ったときには

#### 準備・設定について

- Q 会社としてメールアドレスを付与していない社員はどうすればいいか?
- A ご利用に際しては、対象者一人ひとりに固有のメールアドレスが必要となります。メールアドレスを付与していない場合は、プライベートのメールアドレスをご利用いただいたり、フリーメールなどをご利用ください。
- Q 1チームの最低人数は何人くらいにすればよいか?
- A 5人以上からの利用を推奨していますが、3,4名であっても結果は出ます。ただ、あまりに人数が少ないと分析の信頼度が低くなってしまうので、5人以上をお勧めします。
- Q 1人を複数のチームに登録する場合は、どうしたらいいのか?
- A 1人を複数のチームに登録する場合は、各チームのアンケート対象者登録(メンバー登録)でそれぞれ登録していただけば、アンケート実施 が可能です。
- Q 1人を複数のチームに登録すると、契約しているプランの利用人数に累積してカウントされるのか?

累積されません。契約プランの人数の計算は、チームに登録されているメールアドレスの数で計算しています。そのため、

- A 同じメールアドレスで複数のチームに登録されていても、利用人数は1とカウントします。ただし、同じ方でも複数のメールアドレスを利用していれば、そのアドレスの数だけ利用人数にカウントされます。
- Q スタッフが少ないので、事業所全員が一つのチームでもよいか?
- A 問題ありません。むしろ、事業所として全員で協力して取り組んでいるということであれば、事業所全体で1チームとしたほうが実態に合った結果になると思います。実態に合わせてチームを設定することが可能です。

# 4.困ったときには

#### 管理・運用について

- Q 管理画面を複数のメンバーが操作できるように設定できるか?
- A 管理画面に設定できるパスワードは1つのみとなっています。そのため、複数のメンバーで管理画面にアクセスする場合は、ログイン画面の アドレスと設定しているメールアドレス・パスワードを共有してご利用ください。
- Q 契約期間中に採用したスタッフも登録できるか?
- A 登録可能です。チームメンバーに追加することも可能です。ただし、アンケート実施期間中はメンバーを追加してもアンケート対象者には なりません。アンケート実施前に登録してください。
- Q アンケート結果を全員に一斉に共有せず、結果の公表対象者を限定することはできるか?

あいにく、アンケート対象者全員に一斉に結果が届くという設定を変更することはできません。これには理由があります。NaviLightの結果 は、経営者や役職者、リーダーに向けた結果ではなく、メンバー全員にとっての結果だからです。会社が結果を返すのではなくて、メン イバーが自分たちの結果を確認するものです。経営者や役職者だけが結果をチェックしてからフィードバックをする形だと、いらぬ不信感を 招いたりすることがあります。結果はあくまで、メンバー全員の結果。確実に自分たちにフィードバックされるということで、メンバーの 信頼感も高まりますし、アンケートの真剣さも高まります。

Q アンケートの項目の変更や追加は可能か?

変更や追加はできません。これは、NaviLightが診断システムであり、解決策提供システムであるためです。設問は高度に統計処理して診断

A しているため、設問内容や数などが変わってしまうと、根拠を持った診断をご提供できなくなるためです。ご理解のほどよろしくお願いします。

その他、ご不明なことがありましたら、下記までご連絡ください。

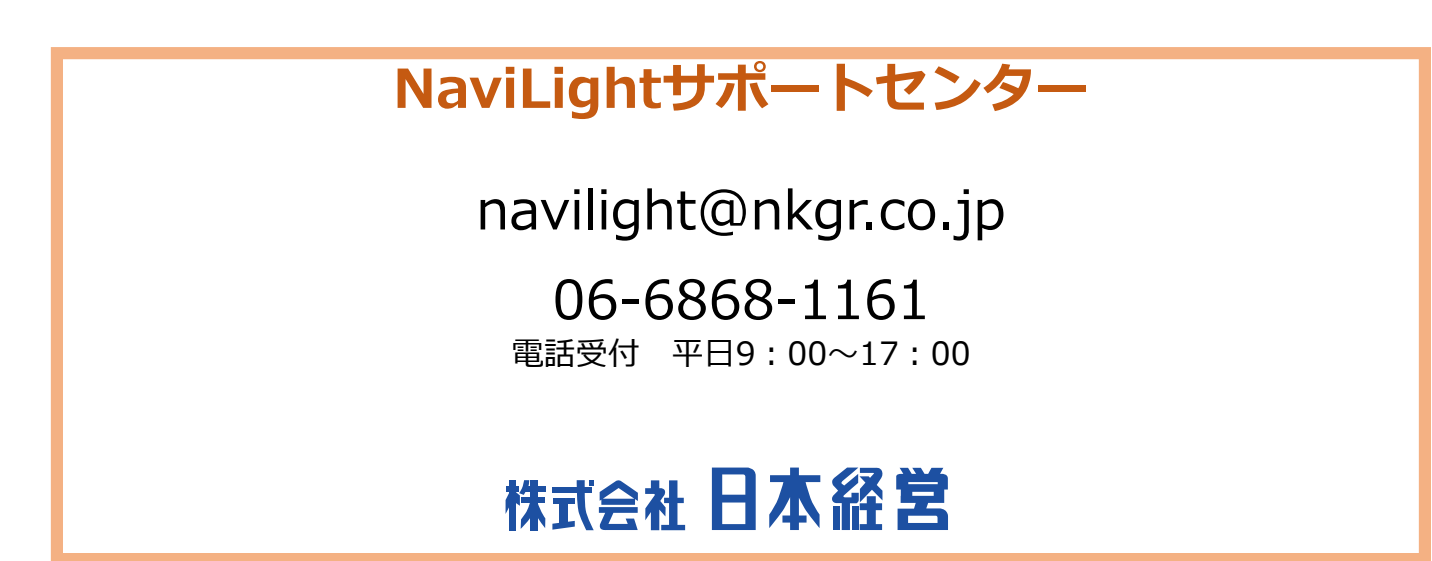